## **Bookmark Fact Sheet**

## **Open Circulation to Loans or Returns Only**

May 2025

Bookmark's Circulation module is used to borrow books and other items (loans), return them, and make reservations and bookings.

It can work with barcode scanners and touch screens.

The module can be set up to be opened by itself. This is useful where one or more workstations are set up to act as borrowing / returning stations alone.

The Main Menu does not appear so users of circulation-only do not have access to the librarian's functions.

This setup is accomplished by creating an icon on the workstation that opens only the file BmCirculation.exe. If Bookmark is on a mapped L: drive, the path might be L:\BmCirculation.exe.

The path can also be put into the StartUp folder or a Taskbar or Menu shortcut.

Bookmark allows for Circulation only to use specific settings that are different to what would be used from the Main Menu. These alternatives are numbered 0 (default), 1, 2, or 3. The library manager can create and manage them.

The setting configuration value appears as a parameter in the path: L:\BmCirculation.exe 1. The '1' indicates which setup to use when opened – i.e. setup 1.

| Normally, | the Circulation | n Only setup | opens to | either the | e Circulation | Menu or | to the L | oans |
|-----------|-----------------|--------------|----------|------------|---------------|---------|----------|------|
| window.   |                 |              |          |            |               |         |          |      |

| Circluition Low 0505223 - 0 X Circlaiden File Edit |
|----------------------------------------------------|
| Loans                                              |
| Total loans today 0 Total retruins today 0         |
| Scan borrower barcode >>                           |
|                                                    |
|                                                    |
|                                                    |
|                                                    |
|                                                    |
|                                                    |
|                                                    |
| Second Second Second Second Close                  |

Loans window

**Circulation Menu** 

The part to open is determined in Controls > Circulation Settings > Display tab.

Circulation can be set to open straight to the Returns window instead.

| 🛓 Returns | -                    |            |
|-----------|----------------------|------------|
|           | Returns              | 05/05/2025 |
|           |                      |            |
|           |                      |            |
|           |                      |            |
|           |                      |            |
|           |                      |            |
|           |                      |            |
|           |                      |            |
|           |                      |            |
|           |                      |            |
|           |                      |            |
|           |                      |            |
|           |                      |            |
|           | Scan item barcode >> |            |
|           |                      |            |
|           |                      |            |
|           |                      |            |

To make this happen, open Controls then Circulation Settings.

Choose the Setup configuration to be used on the workstation. Default is 0.

At the top left, click on "Returns only" to place the radiobutton dot.

Close to save.

When Circulation is opened using that setup, the Returns window appears.

To see Loans, close Returns or press the F1 key or use the SWAP barcode.

Circulation can be opened to a particular setup from the Main Menu. Hold down the CTRL key and press the number of the setup. CTRL 2 will open Setup 2. CTRL 0 reverts to the default.

## **Returns and not loans**

A workstation can be set up so it opens to Returns and does not allow changing to Loans.

Open Controls then Circulation Settings.

Click on the Returns tab.

Tick the checkbox "Open only the Returns window and not Loans."

| 🖗 Circulation settings —                                                                                                    |     | ×  |  |  |  |  |
|----------------------------------------------------------------------------------------------------|-----|----|--|--|--|--|
| Display Loans Returns Reservations Slider                                                                                                    |     |    |  |  |  |  |
| Return controls                                                                                                    |     |    |  |  |  |  |
| Autoprint reservation notices                                                                                                    |     |    |  |  |  |  |
| Show borrower name when returning                                                                                                    |     |    |  |  |  |  |
| Display green dialog to return boxes                                                                                                    |     |    |  |  |  |  |
| Hold notification popup window                                                                                                    |     |    |  |  |  |  |
| Display printer dialog for reserve notices                                                                                                    |     |    |  |  |  |  |
| Do not return items in a box singularly (only if box is returned)                                                                                                    |     |    |  |  |  |  |
| $\Box$ Do not show overdue message when an overdue item is returned                                                                                                    |     |    |  |  |  |  |
| Open only the Returns window and not Loans                                                                                                    |     |    |  |  |  |  |
| Custom message that appears when a reserve is returned and becomes a hold.<br>Special: [title] [name] [class] [year] to display the title, a borrower's name, class and/or year level.<br>Test |     |    |  |  |  |  |
|                                                                                                    |     |    |  |  |  |  |
|                                                                                                    |     |    |  |  |  |  |
|                                                                                                    |     |    |  |  |  |  |
|                                                                                                    |     |    |  |  |  |  |
|                                                                                                    |     |    |  |  |  |  |
| Return status sounds     Return Location sounds     Limit returns                                                                                                    |     |    |  |  |  |  |
| Default setup                                                                                                    | Clo | se |  |  |  |  |